# **Linux Historian Devices**

### Running TServer in Linux

Before doing the setting of this document you should be running TServer in Linux, you can do this in the following document: How to Deploy Projects and set FactoryStudio TServer as Service in Linux

### **Canary Historian Settings**

**(**)

Do the setting in "Apendix A" first then come back here.

#### Then go in Edit >Tags > Providers and create a new TagProvider and "Set as Historian Server":

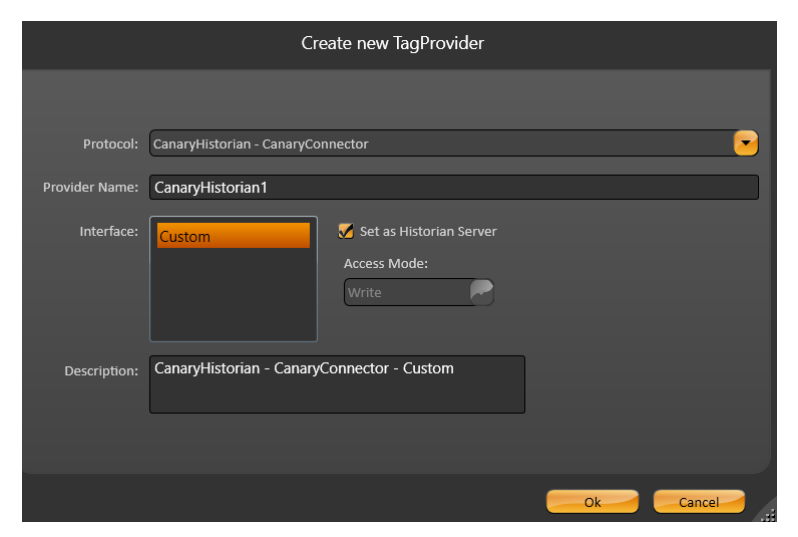

And do the following settings:

- In PrimaryStation instead of "HistorianCanary1" you choose the name you want to create the Historian database in Canary
- In ServerIP you put the computer IP, which is running TWebServer

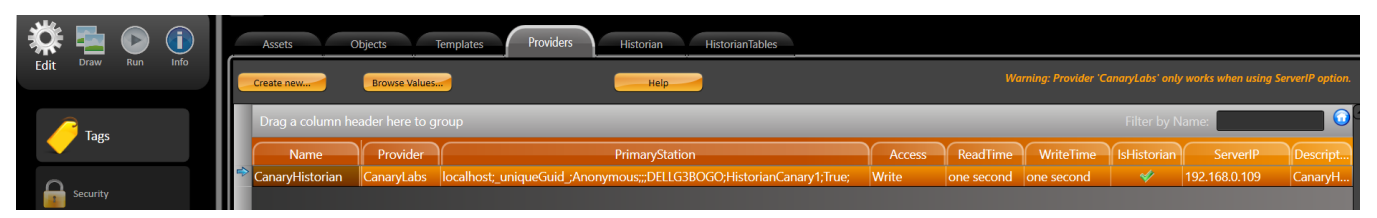

Then go in Edit >Tags > Historian and create a new Historian table:

|                                                    | Historian Table Settings                               |
|----------------------------------------------------|--------------------------------------------------------|
| Target:<br>Table name:<br>Auto create:<br>Trigger: | TagProvider.CanaryHistorian                            |
| Time Deadband<br>Life Time:                        | 00:00:01.000                                           |
| Save Quality:<br>Value Columns Type:               | Normalized:                                            |
| GetSamplesMethod:                                  |                                                        |
| Description:                                       | TimeSpan :one second LifeTime :31 days<br>(AutoCreate) |
|                                                    | Ok Cancel                                              |

Add the tag and change the HistorianTable column to the one you have just created

| 🏶 ங 💿 🕕            |    | Assets Objects Templates Provider                                                                                              | s His                 | torian    | HistorianTables |                       |                    |
|--------------------|----|----------------------------------------------------------------------------------------------------|-----------------------|-----------|-----------------|-----------------------|--------------------|
| Edit Draw Run Info |    | Historian: SQLite Database<br>Historian Tables: TableCanary15 💽 New Construction: TimeSpan :one second LifeTime :31 days (Auto | Del Confi<br>oCreate) | 8         |                 |                       |                    |
| 0                  |    |                                                                                                    |                       |           |                 |                       | Filter by TagName: |
| Security           |    | TagName                                                                                                    | DeadBand              | Deviation | RateOfChange    | DeviationDeadBandType | HistorianTable     |
|                    | *  |                                                                                                    |                       |           |                 | Absolute              |                    |
| Devices            | -> | tag1                                                                                                    |                       |           |                 | Absolute              | TableCanary15      |

Now you run the project in Run > Startup, and open the property watch

| 🗱 🏣 🕞 🕕                     | Startup                                                                                                    |
|-----------------------------|----------------------------------------------------------------------------------------------------|
| Build                       | Startup Settings UserName: Guest Guest Startup computer: 192.168.239.128:3100 Password: Main Port: 3101                                                |
| Startup                     | Run Local Disgnostics Tools     Run Modules.       I Module information     I Alarmis       Property Watch     Datasets       Trace Window     Scripts |
| Tools UseCount Dictionaries | Hot Start Run Startup Status: Running project.ProjectCanaryHistorian, Connected                                                                        |

Then you write something in tag1 in PropertyWatch, and the Historian Database will appear in Canary > Historian

| 🔰 Canary       | Administrator |         |                  |
|----------------|---------------|---------|------------------|
| Home           | Historian ×   |         |                  |
| $\bigcirc$     | HISTORIAN     |         |                  |
| HISTORIAN      |               |         |                  |
| DataSet Count: | 13            |         |                  |
| Licensed Tags: | 35            |         |                  |
| Updates/Sec:   | 19,2          |         | HistorianCanary1 |
| Readers:       | 0             | Canan/1 | Writors: 1       |
| Writers:       | 36            | Canary  | vviiters.        |
| HDB Files:     | 170           |         | Updates: 0,0     |
| Offline Files: | 0             |         |                  |
| C:             | 6,0 GB Free   |         |                  |
|                |               |         |                  |

# Home Historian ×

| E  HISTORIAN / DATASET: HISTORIANCANARY1 / | FILE: HISTORIA | NCANARY1 20221230 14.HDB2   |       |                              |      |
|--------------------------------------------|----------------|-----------------------------|-------|------------------------------|------|
| TAGS Search                                | :              |                             |       |                              |      |
| tag1                                       | ROW            | TIMESTAMP                   | VALUE | QUALITY                      | ТҮРЕ |
|                                            | Vector         | 30/12/2022 14:38:37,629     |       |                              |      |
|                                            | 1              | 30/12/2022 14:38:37,6297063 | 1     | <added> Good (0x2C0)</added> | R8   |
|                                            | 2              | 30/12/2022 14:38:38,9227262 | 3     | Good (0xC0)                  | R8   |

### Follow a video link running Canary Historian:

https://partners.tatsoft.com/dl/ly612gUQwq/CanaryHistorianLinux.mp4\_

# **Canary Devices Settings**

Do the setting in "Apendix A" first then come back here.

Create a CanaryHistorian channel and set the "InitialState" column as "Reserved", it will make the channel does not start running with the project, because we need to add some new parameters to run Canary remotely.

| 🏶 💺 💽 🕕            | Channels Node                        | s Points                     | AccessTypes |                    |           |          |         |              |                |                                   |
|--------------------|--------------------------------------|------------------------------|-------------|--------------------|-----------|----------|---------|--------------|----------------|-----------------------------------|
| Edit Draw kun inso | Installed Protocols: Can<br>Channel: | aryHistorian - CanaryConnect | tor         | Help               |           |          |         |              |                |                                   |
| Jegs               | Drag a column heade                  | r here to group              | _           | _                  | _         | _        | _       | _            | _              | Filter by Name:                   |
|                    | Name                                 |                              | Protocol    | ProtocolOptions    | Interface | Settings | Timeout | InitialState | RemoteSettings | Description                       |
| 0                  | CanaryHistorian                      | Canary                       | yLabs       | TagPropertiesCommu | Custom    |          | _       | Reserved     |                | CanaryHistorian - CanaryConnector |
| Security           |                                      |                              |             |                    |           |          |         |              |                |                                   |
| Devices            |                                      |                              |             |                    |           |          |         |              |                |                                   |

And do the following settings in Nodes:

- In PrimaryStation instead of "LinuxDevices" you choose the name you want to create the database in Canary
  In PrimaryStation instead of "DELLG3BOGO" select your computer name

| \$   | -        |     |      |   |   | Channels Nodes           | Points        | AccessTypes       |                      |                             |
|------|----------|-----|------|---|---|--------------------------|---------------|-------------------|----------------------|-----------------------------|
| Edit | Draw     | Run | Info | 4 |   | Protocol:<br>Node:       |               | Help<br>Import    | New                  |                             |
|      |          |     |      |   |   | Drag a column header her | e to group    |                   |                      |                             |
|      | lags     |     |      |   |   | Name                     | Channel       |                   | PrimaryS             | itation                     |
|      |          |     |      |   | * | CanaryHistorian          | CanaryHistori | localhost;_unique | Guid_;Anonymous;;;DE | LLG3BOGO;LinuxDevices;True; |
|      | Security |     |      |   |   |                          |               |                   |                      |                             |

### In Points > Address select the address name you want to appear in Canary

| 🇱 🔁 💽 🕕                       |   | Channels Nod       | les Points       | AccessTypes       |          |            |
|-------------------------------|---|--------------------|------------------|-------------------|----------|------------|
| Edit <sup>Draw Run</sup> Info |   | Drag a column head | er here to group |                   |          |            |
|                               |   | TagName            | Node             | Address           | DataType | AccessType |
|                               | * |                    |                  |                   |          |            |
| Tags                          | 4 | tag1               | CanaryHistorian  | LinuxDevicesTest1 | Native   | ReadWrite  |
|                               |   |                    |                  |                   |          |            |

Finally, you go in Run > Startup, and "Run Startup" like this with Devices disable

| Edit Draw Run Info | Startup Startup Settings UserName: Guest  Password:                                                                                                    |
|--------------------|----------------------------------------------------------------------------------------------------|
| Build              | Main Port: 3101 Run Local Diagnostics Tools Run Modules  C Main Port: 3101 Run Module Information Run Module Information Run Module InformatioN Run Module InformatioN Run Module InformatioN Run Module Infor |
| Startup            | Image: Second second second                  |
| Tools              | Status: Project not running                                                                                                    |

Open the command prompt and run this following line, remember to replace the infos required.

| "C:\Program Files                | (x86)\Tatsoft\FactoryS             | tudio\fs-9.2\TRunModule.exe" | /module:t.modules.device | /channel: |
|----------------------------------|------------------------------------|------------------------------|--------------------------|-----------|
| <channelname> /ip1</channelname> | L: <linuxip> /port1:3101</linuxip> | /connectiontimeout:60 /iot   |                          |           |

Now you will see in icon tray bar, canary running:

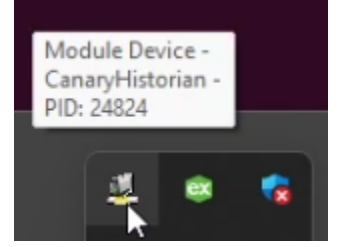

Open the Property Watch and give a value to the tag

| 🗱 🔚 🏷 🕕 📗          | Startup                                                |
|--------------------|--------------------------------------------------------|
| Edit Draw Run Info |                                                        |
|                    | UserName: Guest Startup computer: 192.168.239.128:3100 |
|                    | Password:                                              |
| -                  | Main Port: 3101                                        |
| Build              |                                                        |
|                    |                                                        |
| <b>1 1 1 1</b>     |                                                        |
|                    | Run Local Diagnostics Tools Run Modules                |
|                    | Reproperty Watch                                       |
| Startun            | Scripts                                                |
|                    |                                                        |
|                    | Hot Start Run Startup                                  |
|                    |                                                        |
|                    | Stature Duration excitated in a Duratical Connected    |
|                    | Status: Running project: Linux/Jevices, Connected      |
| Tools              | Chable online configuration                            |

### Now you will see the values in Canary:

| 🔰 Canary Administrator                                       |                       |                                                                                                    |                |                                           |                |
|--------------------------------------------------------------|-----------------------|----------------------------------------------------------------------------------------------------|----------------|-------------------------------------------|----------------|
| Home Historian ×                                             |                       |                                                                                                    |                |                                           |                |
| HISTORIAN / DATASET: LINUXDEVICES / FILE: LINUXDEVICES 20230 | 102 13.HDB2           |                                                                                                    |                |                                           |                |
| TAGS Search                                                  |                       |                                                                                                    |                |                                           |                |
| LinuxDevicesTest1                                            | ROW                   | TIMESTAMP                                                                                                    | VALUE          | OUALITY                                   | ТУРЕ           |
|                                                              |                       |                                                                                                    |                |                                           |                |
| teste                                                        | Vector                | 02/01/2023 13:52:25,765                                                                                              |                | <b>1</b>                                  |                |
| teste                                                        | Vector<br>1           | 02/01/2023 13:52:25,765<br>02/01/2023 13:52:25,7650950                                                               | 1              | Good (0xC0)                               | 14             |
| teste                                                        | Vector<br>1<br>2      | 02/01/2023 13:52:25,765<br>02/01/2023 13:52:25,7650950<br>02/01/2023 13:57:38,4109506                                | 1<br>80        | Good (0xC0)<br>Good (0xC0)                | 14<br>14       |
| teste                                                        | Vector<br>1<br>2<br>3 | 02/01/2023 13:52:25,765<br>02/01/2023 13:52:25,7650950<br>02/01/2023 13:57:38,4109506<br>02/01/2023 13:57:54,8158000 | 1<br>80<br>150 | Good (0xC0)<br>Good (0xC0)<br>Good (0xC0) | 14<br>14<br>14 |
| teste                                                        | Vector<br>1<br>2<br>3 | 02/01/2023 13:52:25,765<br>02/01/2023 13:52:25,7650950<br>02/01/2023 13:57:38,4109506<br>02/01/2023 13:57:54,8158000 | 1<br>80<br>150 | Good (0xC0)<br>Good (0xC0)<br>Good (0xC0) | 14<br>14<br>14 |

Follow a video link running Canary Devices:

https://partners.tatsoft.com/dl/wGYGde0kaA/CanaryDevicesLinux.mp4\_

# Apendix A

First thing is running the following command in Linux to wait for externar Clients connection:

xvfb-run mono /home/username/ProjectServer/ProjectServer.exe

#### The Linux terminal should be waiting for connection

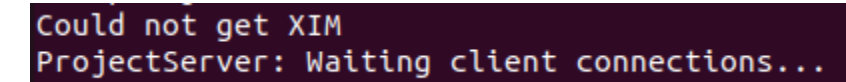

TWebServer and Canary must be running

∕∖∖

#### Then you go in Welcome and connect to Remote Linux Server:

| Projects                                                                                                    | Server                      |
|----------------------------------------------------------------------------------------------------|-----------------------------|
| Connected Server: http://192.168.239.128:3100/ running version fs-9.2.31 Runtime autostart:                                                                | Settings                    |
| Project Server: C Localhost IPs: 192.168.0.109,192.168.56.1,192.168.239.1,192.168.248.1 - Running services: ProjectServer and iDataPanelService (Port: 80) |                             |
| Remote: [http://192.168.239.128:3100/ Virtual path:                                                                                                    | Connect Update              |
|                                                                                                    | Upload Project Active Users |

Status: Remote service connected.

After that, open the project Linux/Mono you have previously created and create a new tag:

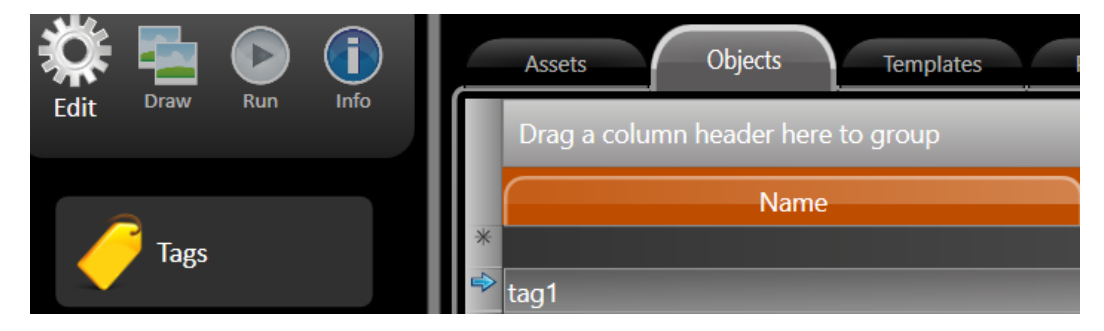